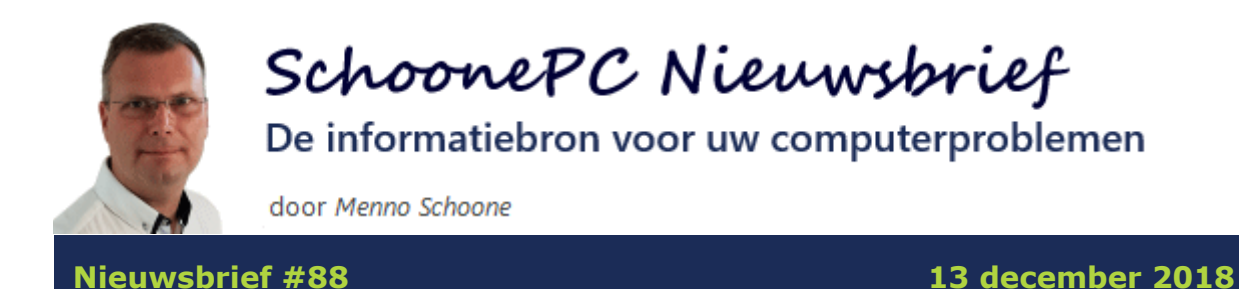

## Hallo SchoonePC-fan,

Met de Kerstvakantie in het vooruitzicht, is het weer eens tijd voor een nieuwsbrief met oplossingen voor veelvoorkomende computerproblemen. Problemen waar iedereen tegenaan kan lopen, en deze keer zitten er zelfs tips bij die ook voor mij een eye-opener waren!

Ik ontvang overigens nog regelmatig vragen over de **Oktober 2018 Update**, en dan met name wanneer deze wordt geïnstalleerd. Zoals bekend waren er bij de eerste installaties nogal wat problemen. Om nieuwe problemen voor te zijn, laat Microsoft de uitrol langzaam verlopen. Dit heeft tot gevolg dat de update momenteel op nog geen 5% van alle Windows 10computers is geïnstalleerd. De kans is dus groot dat dit ook nog op jouw computer moet gebeuren!

### De onderwerpen in deze nieuwsbrief

Deze nieuwsbrief bevat de volgende onderwerpen:

- Webpagina's afdrukken zonder kop- en voettekst
- Letters met leestekens
- Zwart scherm na installatie update
- Webmail van Gmail instellen als standaard 'e-mailprogramma'
- E-mailaccountinstellingen Outlook
- Blokkade van password recoverytools
- Archiefmap Dropbox verplaatsen naar een verwisselbaar medium

De nieuwsbrief sluit af met een aantal interessante lezersvragen:

• Weer toegang krijgen tot gebruikersaccount

- Prullenbak verdwenen van bureaublad
- Na verloop van tijd verdwijnt e-mail uit Outlook
- Lichte beeldweergave maakt alles onleesbaar
- Vastlopers door programma in contextmenu

En natuurlijk is er ook weer een instructievideo met aanvullende informatie op deze nieuwsbriefonderwerpen:

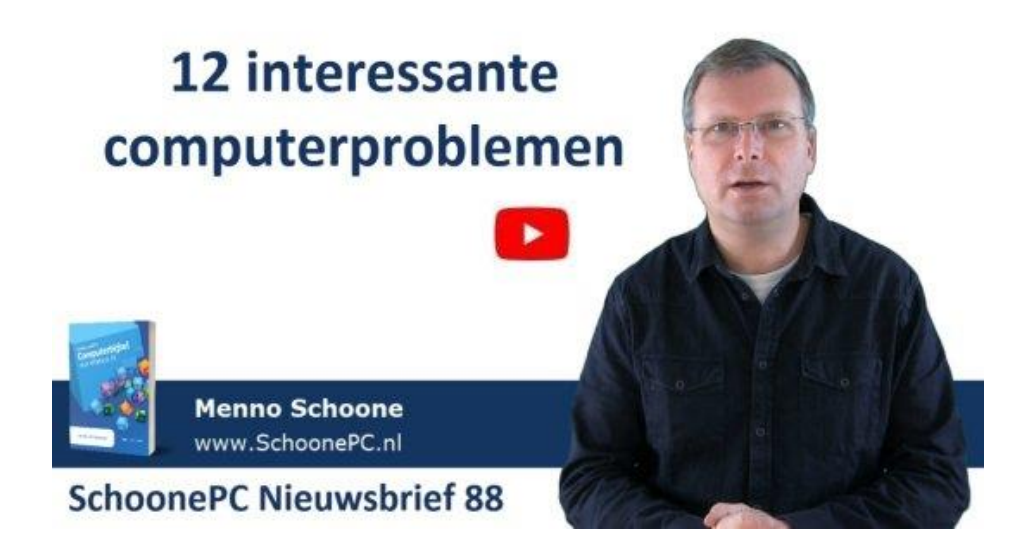

Ik wens je veel lees- en computerplezier. Tot de volgende nieuwsbrief!

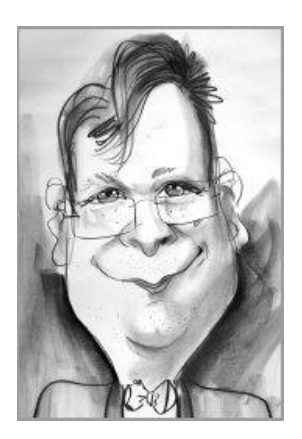

Menno Schoone

www.SchoonePC.nl

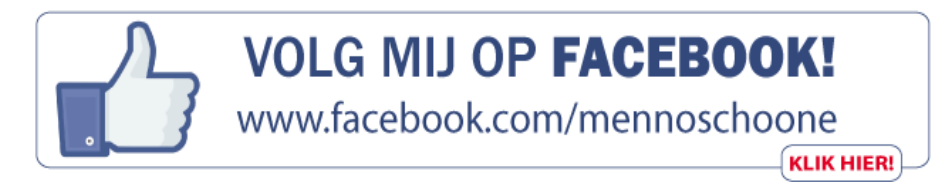

# Nieuw: Computerbijbel voor de Windows 10 -

### **Oktober 2018 Update**

Ga je met de computerbijbel voor Windows 10 aan de slag dan zal je merken dat je snel computerwijzer en -vaardiger wordt en de meest uiteenlopende problemen voortaan zelf oplost. Je computerleven verandert, gegarandeerd!

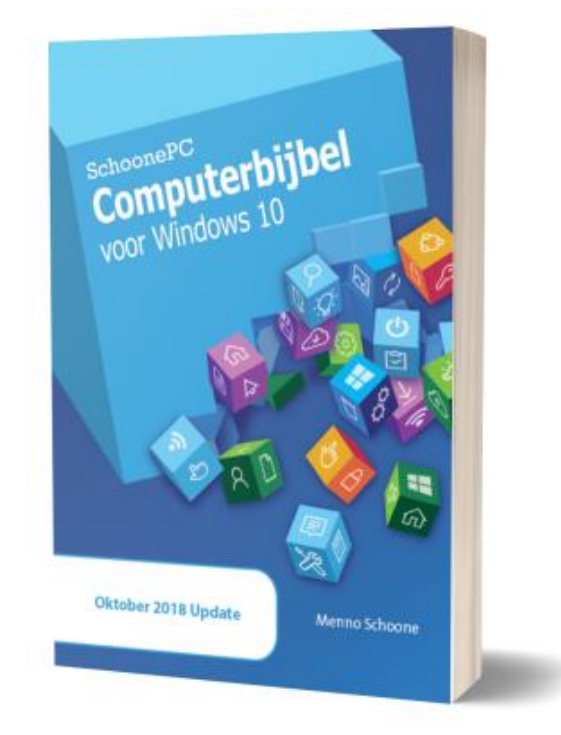

- Up-to-date (inclusief de Oktober 2018 Update)
- 430 pagina's dik
- Makkelijk leesbaar en een hoge informatiedichtheid
- Hoog gewaardeerd door lezers
- Geen verzendkosten
- 100 dagen retourgarantie
- 89.000+ lezers gingen je voor en kochten mijn boek

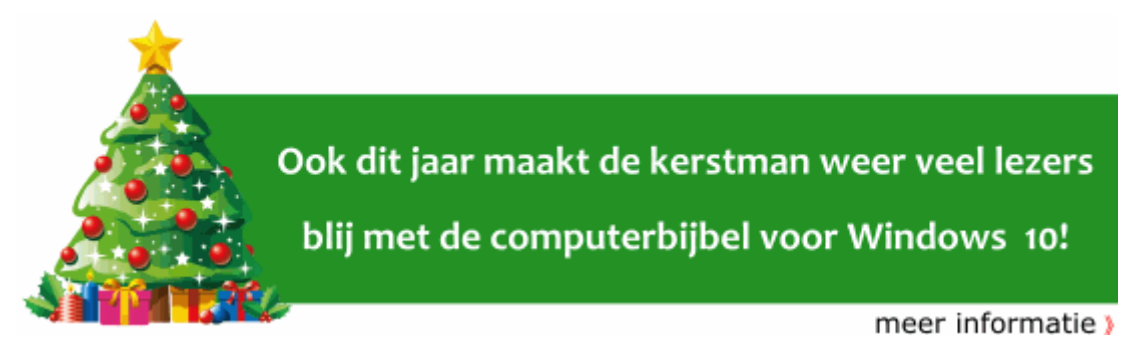

#### Het boek dat je computerleven verandert!

"In het begin volgde ik een enkele keer een aanbeveling of suggestie met trillende handen op... en uiteindelijk blijkt het achteraf allemaal wel mee te vallen. De aarzeling is inmiddels verdwenen, want alles wordt op een begrijpelijke wijze uitgelegd."

Christiaan M. Bijl

"Ik heb heel lang gedacht dat de inhoud te moeilijk zou zijn voor mij. Maar het blijkt nu dat ik er heel veel profijt van heb, al durf ik lang niet alles te proberen vanwege de toch vaak wat ingewikkeldheid."

Mevr. van Driel

Meer informatie over de computerbijbel >

# Webpagina's afdrukken zonder kop- en voettekst

### You Tube zie ook de instructievideo op 0:54

Bij het afdrukken van webpagina's wordt in de kop- en voettekst allerhande extra informatie geplaatst, zoals de paginatitel, het adres van de webpagina (de URL), het paginanummer, de datum en/of tijd. De toevoeging van deze extra informatie kan een afdruk behoorlijk rommelig maken.

| 6-12-2018                            | NIEUW: DE 28*<br>Schoon<br>De informatieb<br>Menno Schoone | SchoonePC:<br>DRUK IS BINNENKOR<br>CON VOOR WINDO | uw hulp bij Window<br>IT LEVERBAAR (con<br>DWS 10 | ws en computer<br>mpleet herzien, | problemen<br>beter leesbaar) | B<br>c<br>vo<br>or    | ESTS<br>omput<br>or Wir<br>(TOBER 2)<br>Meer in |
|--------------------------------------|------------------------------------------------------------|---------------------------------------------------|---------------------------------------------------|-----------------------------------|------------------------------|-----------------------|-------------------------------------------------|
| 🗌 Windows 10                         | Instellingen                                               | Herinstallatie                                    | Beveiligen                                        | Software                          | Netwerk                      | Systeembeheer         | w                                               |
| E-MAIL DEZE PAGINA                   |                                                            | INDOWS E                                          | о сомри                                           | TERPROF                           | BLEMEN?                      | 2                     |                                                 |
| Laatste 5 brieven (PD<br>83 84 85 86 | F): He                                                     | b je regelmatig de i                              | neiging de comp                                   | outer het raam                    | uit te gooien?               | ? En ben je nog niet  | vertrouw                                        |
| WW                                   | <b>N</b>                                                   | mogelijkneden van                                 |                                                   |                                   |                              |                       | A A A A A A A A A A A A A A A A A A A           |
| https://www.schoonepc.nl/            |                                                            | onvoorsi                                          | ewaar gebruiker                                   | sorwniendely                      | , au zo n boei               | k etni onontbeenijk i | 1/4                                             |

Gelukkig is er een optie om dit uit te schakelen, de procedure verschilt per browser:

- Edge: Open het instellingenmenu (via de menuknop rechts bovenin het venster), Afdrukken, onderdeel Kop- en voetteksten, optie Uit.
- Internet Explorer: ALT-toets, Bestand, Pagina-instelling, onderdeel
   Kop- en voetteksten, zet de verschillende opties op Leeg.
- Chrome: Open het instellingenmenu (via de menuknop rechts bovenin het venster), Afdrukken, Meer instellingen, deactiveer de optie Kopen voettekst.
- Firefox: ALT-toets, Bestand, Pagina-instellingen, tabblad Marges & kop-/voetteksten, onderdeel Kop- & voetteksten, zet de verschillende opties op blanco.

dit artikel is terug te vinden op de website

#### Letters met leestekens

#### You Tube zie ook de instructievideo op 3:27

Ik merk dat sommige lezers worstelen met het toepassen van leestekens (zoals á, ä, à, â, ã). Vroeger had je zogenaamde ALT-codes (zie nl.wikipedia.org) nodig om deze en vele andere speciale tekens toe te voegen. Naast vrijwel elke computer lag daarom een ASCII-tabel met ALTcodes, en de codes van de meest gangbare tekens wist je uit het hoofd. Hoewel het gebruik van deze codes achterhaald is, werken ze nog steeds! Houd hiervoor de linker ALT-toets ingedrukt en voer de betreffende 3cijferige ALT-code in op het numerieke gedeelte van het toetsenbord (bijvoorbeeld 138 voor **è**, 130 voor **é** en 137 voor **ë**). Werkt het niet? Deactiveer dan de NumLock-toets.

| 128 | Ç | 144 | É | 160 | á   | 176 |   | 193 | Т | 209 | ⊤ | 225 | ß      | 241 | Ħ            |
|-----|---|-----|---|-----|-----|-----|---|-----|---|-----|---|-----|--------|-----|--------------|
| 129 | ü | 145 | æ | 161 | í   | 177 |   | 194 | т | 210 | π | 226 | Г      | 242 | ≥            |
| 130 | é | 146 | Æ | 162 | ó   | 178 |   | 195 | ŀ | 211 | L | 227 | π      | 243 | ≤            |
| 131 | â | 147 | ô | 163 | ú   | 179 |   | 196 | _ | 212 | F | 228 | Σ      | 244 | ſ            |
| 132 | ä | 148 | ö | 164 | ñ   | 180 | + | 197 | + | 213 | F | 229 | σ      | 245 | J            |
| 133 | à | 149 | ò | 165 | Ñ   | 181 | ŧ | 198 | F | 214 | Г | 230 | μ      | 246 | ÷            |
| 134 | å | 150 | û | 166 | 2   | 182 | ╢ | 199 | ⊩ | 215 | ⋕ | 231 | τ      | 247 | ĸ            |
| 135 | ç | 151 | ù | 167 | ۰   | 183 | П | 200 | L | 216 | ŧ | 232 | Φ      | 248 | ۰            |
| 136 | ê | 152 | _ | 168 | Ś   | 184 | Ŧ | 201 | F | 217 | ٦ | 233 | ۲      | 249 |              |
| 137 | ë | 153 | Ö | 169 | _   | 185 | ╣ | 202 | 느 | 218 | г | 234 | Ω      | 250 |              |
| 138 | è | 154 | Ü | 170 | _   | 186 |   | 203 | ╦ | 219 |   | 235 | δ      | 251 | $\checkmark$ |
| 139 | ï | 156 | £ | 171 | 1∕2 | 187 | ī | 204 | ╠ | 220 |   | 236 | ω      | 252 | _            |
| 140 | î | 157 | ¥ | 172 | 1⁄4 | 188 | ٦ | 205 | = | 221 | L | 237 | ф      | 253 | 2            |
| 141 | ì | 158 | _ | 173 | i   | 189 | Ш | 206 | ╬ | 222 | L | 238 | ε      | 254 |              |
| 142 | Ä | 159 | f | 174 | ~   | 190 | ٦ | 207 | ⊥ | 223 |   | 239 | $\sim$ | 255 |              |
| 143 | Å | 192 | L | 175 | »   | 191 | ٦ | 208 | ш | 224 | α | 240 | ≡      |     |              |

Gelukkig zijn de meest gebruikte leestekens tegenwoordig eenvoudig toe te voegen door eerst het leesteken te typen, direct gevolgd door de betreffende letter:

- Aigu (á, é, í, ó, ú, ý): typ het teken ' (links naast de ENTER-toets) en daarna de letter.
- Cedille (ç): typ het teken ' (links naast de ENTER-toets) en daarna de letter c.

- Trema/umlaut (ä, ë, ï, ö, ü, ÿ): typ het teken " (links naast de ENTERtoets) en daarna de letter.
- Grave (à, è, ì, ò, ù): typ het teken ` (links naast de 1-toets) en daarna de letter.
- Circonflexe (â, ê, î, ô, û): typ het teken ^ (op de 6-toets) en daarna de letter.
- Tilde (ã, õ, ñ): typ het teken ~ (links naast de 1-toets) en daarna de letter.

Het is hiervoor wel noodzakelijk dat de toetsenbordindeling **Verenigde Staten (internationaal)** is geselecteerd (via **Instellingen**, onderdeel **Tijd en taal**, sub **Taal** de toetsenbordindeling **Verenigde Staten (internationaal)**) zodat de betreffende leestekens pas na de volgende toetsaanslag op het scherm worden getoond (gebruik je in plaats van een lettertoets de spatiebalk dan wordt het leesteken los in de regel geplaatst, dus ' in plaats van **á**).

**TIP:** Ook hoofdletters zijn op deze wijze te voorzien van een leesteken, bijvoorbeeld Ë, Ó, Â en Ç.

#### Leestekens invoeren als symbool

Tegenwoordig zijn de tekens uit de ASCII-tabel ook eenvoudig in te voegen met de Windows-app **Speciale tekens** (te openen via **Start, Accessoires**, of via de zoekfunctie). Gebruik je de software van Office (Word, Excel, PowerPoint e.d.) dan is het makkelijker om gebruik te maken van de ingebouwde Symbool-tool (tabblad **Invoegen**, knop **Symbool**). Dit venster toont naast de beschikbare leestekens en symbolen per lettertype ook een overzicht van laatst gebruikte symbolen zodat ze snel opnieuw ingevoegd kunnen worden.

| S | /mbo                                                                                                    | ol    |         |                |              |   |   |   |        |    |     |     |     |   |   |   |               |     | ? |       | ×   |
|---|----------------------------------------------------------------------------------------------------|-------|---------|----------------|--------------|---|---|---|--------|----|-----|-----|-----|---|---|---|---------------|-----|---|-------|-----|
|   | Symbo                                                                                                    | olen  | Spec    | iale te        | kens         |   |   |   |        |    |     |     |     |   |   |   |               |     |   |       |     |
|   | Lettert                                                                                                    | type: | Calibr  | i              |              |   |   |   | $\sim$ |    |     |     |     |   |   |   |               |     |   |       |     |
|   | 2                                                                                                    | 3     | 1       | μ              | ¶            | • |   | 1 | ō      | »  | 1⁄4 | 1/2 | 3⁄4 | Ś | À | Á | Â             | Ã   | Ä | Å     | ^   |
|   | Æ                                                                                                    | Ç     | È       | É              | Ê            | Ë | Ì | Í | Î      | Ϊ  | Ð   | Ñ   | Ò   | Ó | Ô | Õ | Ö             | ×   | Ø | Ù     |     |
|   | Ú                                                                                                    | Û     | Ü       | Ý              | Þ            | ß | à | á | â      | ã  | ä   | å   | æ   | ç | è | é | ê             | ë   | ì | í     |     |
|   | î                                                                                                    | ï     | ð       | ñ              | ò            | ó | ô | õ | ö      | ÷  | ø   | ù   | ú   | û | ü | ý | þ             | ÿ   |   |       | *   |
|   | Laatst                                                                                                    | gebru | uikte s | y <u>m</u> bol | len:         |   |   |   |        |    |     |     |     |   |   |   |               |     |   |       |     |
|   |                                                                                                    | Ð     | ±       | C              | $\mathbf{A}$ | € | £ | ¥ | 8      | тм | ≠   | ≤   | 2   | ÷ | × | ~ | μ             | α   | β | π     |     |
|   | Unicode-naam:<br>Latin Small Letter E With Grave Iekencode: 232 yan: ASCII (decimaal)<br>AutoCorrectie Sneltoets Sneltoets: Alt+0232 |       |         |                |              |   |   |   |        |    |     |     |     |   |   |   |               |     |   |       |     |
|   |                                                                                                    |       |         |                |              |   |   |   |        |    |     |     |     |   |   |   | <u>I</u> nvoe | gen | A | nnule | ren |

dit artikel is terug te vinden op de website

### Zwart scherm na installatie update

### You Tube zie ook de instructievideo op 6:12

Eerder adviseerde ik al om de internetverbinding aan het begin van de installatie van een onderdelenupdate uit te schakelen, om te voorkomen dat de installatie halverwege vastloopt (en weer wordt teruggerold). Dit doe je door de netwerkstekker eruit te trekken, dan wel de draadloze functie uit te schakelen. Nadat de update succesvol is geïnstalleerd, kan de internetverbinding uiteraard weer worden hersteld.

Mario stuurde mij een vergelijkbare tip voor het geval Windows na de installatie van een update een zwart scherm met slechts de muiscursor laat zien. Ook voor dit veelvoorkomende probleem bleek de oplossing te liggen in het verbreken van de internetverbinding! Werkt Windows na een herstart weer normaal dan kan de internetverbinding worden hersteld.

Met dank aan Mario Hek

dit artikel is terug te vinden op de website

# Webmail van Gmail instellen als standaard 'e-

### mailprogramma'

#### You Tube zie ook de instructievideo op 7:11

Wordt een e-mailadres via een e-mailprogramma zoals Outlook beheerd, dan opent het programma automatisch wanneer op een e-mailadres met link wordt geklikt. Dit is handig, want zo kan je direct een bericht opstellen en verzenden. Wat velen echter niet weten, is dat dit óók met webmail van Gmail kan! Open hiervoor de browser **Chrome**, navigeer naar de pagina www.gmail.com, klik op het handler-icoontje (direct links naast de ster in de adresbalk), optie **Toestaan**. Vanaf nu worden alle links voor e-mail door **mail.google.com** geopend.

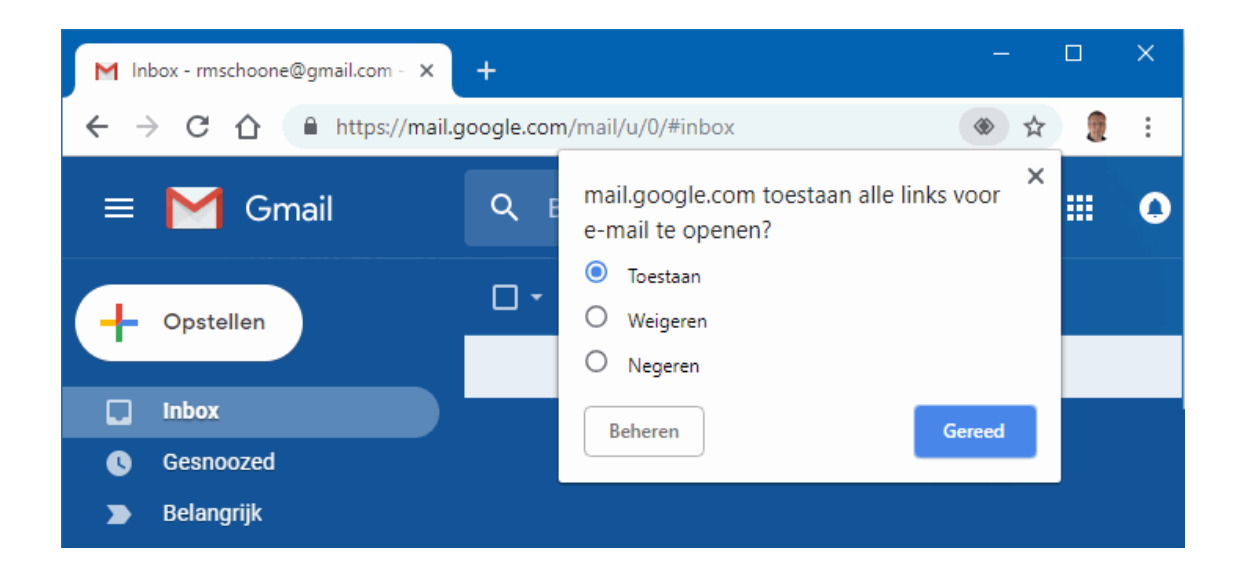

Wordt het handler-icoontje niet (meer) weergegeven dan is Gmail inmiddels als handler voor e-mail ingesteld. Dit is te controleren via het instellingenmenu van **Chrome** (te openen via de menuknop rechts bovenin het venster), **Instellingen**, navigeer via het menu links of scroll naar beneden naar onderdeel **Privacy en beveiliging**, **Instellingen voor content**, **Handlers**: hier zou nu de vermelding **mail.google.com** moeten staan (na het verwijderen van deze vermelding en het verversen van de pagina is de koppeling verbroken, en wordt het icoontje weer getoond). Stel tot slot de browser Chrome in als standaard e-mailprogramma (via **Instellingen**, onderdeel **Apps**, sub **Standaard-apps**). Dit zorgt ervoor dat Chrome wordt geopend zodra binnen een ander programma op een e-mailadres wordt geklikt.

TIP: Een vergelijkbare truc is ook mogelijk in Firefox: navigeer via de menuknop, **Opties**, onderdeel **Algemeen** naar het onderdeel **Toepassingen** en koppel het inhoudstype **mailto** aan de actie **Gmail gebruiken**. Stel Firefox vervolgens in als standaard emailprogramma.

dit artikel is terug te vinden op de website

### E-mailaccountinstellingen Outlook

#### You Tube zie ook de instructievideo op 9:25

Vanaf Outlook 2016 is het aanmaken van e-mailaccounts (tabblad **Bestand**, knop **Accountinstellingen**, optie **Accountinstellingen**, optie **Nieuw**) en het aanpassen van de instellingen (optie **Wijzigen**) op de schop gegaan. De meeste instellingen van de wizard zijn nu geautomatiseerd, waardoor het zelfs voor beginnende computergebruikers eenvoudig zou moeten zijn om een nieuw e-mailaccount toe te voegen.

| mail            | Gegevensbestanden                                | RSS-feeds             | SharePoint-lijsten  | Internetagenda's   | Gepubliceerde agenda's      | A |
|-----------------|--------------------------------------------------|-----------------------|---------------------|--------------------|-----------------------------|---|
| 👌 Nie           | euw 🔆 Herstellen                                 | 🚰 Wijzig              | en 🕑 Als stands     | aard instellen 🗙   | Verwijderen 👚 🐥             |   |
| Naam            | 1                                                |                       | Туре                |                    |                             |   |
| 🔊 во            | DEK                                              |                       | POP/                | SMTP (standaard va | anaf dit account verzenden) |   |
| Sch             | hoonePC                                          |                       | POP/                | /SMTP              |                             |   |
| Me              | ennoSchoone.nl                                   |                       | POP/                | /SMTP              |                             |   |
| XS4             | 4ALL                                             |                       | POP/                | /SMTP              |                             |   |
| HC              | CNET                                             |                       | POP/                | /SMTP              |                             |   |
| ZIG             | GO                                               |                       | POP/                | 'SMTP              |                             |   |
| Gm              | nail                                             |                       | POP/                | 'SMTP              |                             |   |
| et ges<br>Map v | selecteerde account bezo<br>wijzigen Outlook\Pos | rgt nieuwe<br>tvak IN | berichten op de vol | lgende locatie:    |                             |   |

Echter, zelfs wanneer je voor de handmatige instellingen kiest, zijn er maar weinig mogelijkheden om het account naar eigen wens in te stellen. Want wat nu als je voor het verzenden van e-mail gebruik wilt maken van een alternatieve SMTP-server, bijvoorbeeld omdat je regelmatig verbinding maakt met een ander netwerk? Ook het correct instellen van een bij je website behorend e-mailadres is in veel gevallen onmogelijk geworden, net als het toepassen van verschillende aanmeldgegevens voor de inkomende en uitgaande mailserver. Voor situaties die afwijken van de standaard, is het er dus eerder moeilijker dan makkelijker op geworden. Het is dan ook onbegrijpelijk dat Microsoft een goed werkende methodiek heeft aangepast...

Gelukkig is er een oplossing, de wizard uit voorgaande Outlook-versies is namelijk nog steeds toegankelijk via tabblad **Bestand**, knop **Accountinstellingen**, optie **Profielen beheren** (of via het configuratiescherm, onderdeel **E-mail (32-bits)/Mail (Microsoft Outlook 2016) (32 bits)**), knop **E-mailaccounts**. Dit venster ziet er exact hetzelfde uit als het eerder genoemde venster **Accountinstellingen**, maar schijn bedriegt! Je kan via deze wizard namelijk volgens de oorspronkelijke methode e-mailaccounts toevoegen (knop **Nieuw**) en naar eigen inzicht handmatig aanpassen (knop **Wijzigen**).

#### dit artikel is terug te vinden op de website

#### Blokkade van password recoverytools

#### You the instructievideo op 11:36

Voordat Windows opnieuw wordt geïnstalleerd, is het essentieel om eerst alle opgeslagen gebruikersnamen en wachtwoorden veilig te stellen, waaronder die van de e-mailaccounts in je emailprogramma, websites waarop is aangemeld en de diverse WiFinetwerken waarmee verbinding is gemaakt. Hiervoor kunnen bijvoorbeeld de password recoverytools van NirSoft worden gebruikt.

Het is echter vervelend dat deze tools bij het opstarten vaak direct door Windows worden verwijderd, omdat het gedownloade bestand als een bedreiging wordt gezien. Ook al zijn de password recoverytools betrouwbaar, dan nog worden ze door beveiligingssoftware vaak als onveilig gezien. Dat komt omdat ze toegang proberen te krijgen tot de opgeslagen wachtwoorden, en daar kan misbruik van worden gemaakt. In dit geval schiet het zijn doel echter voorbij!

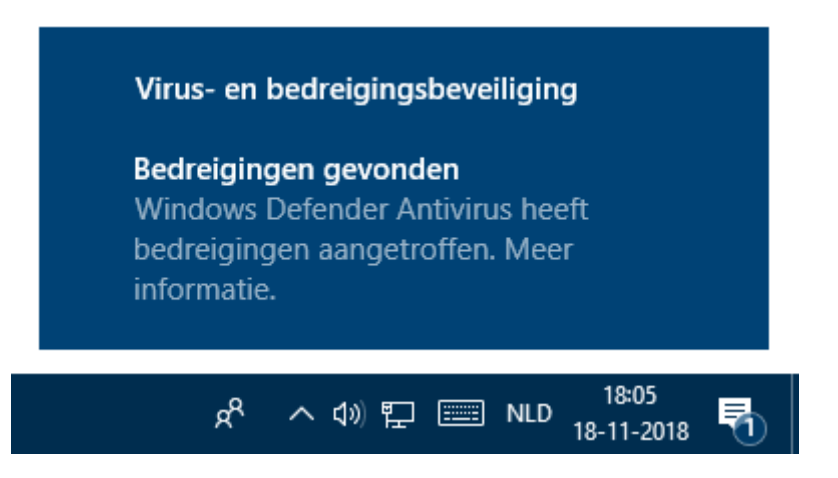

Wordt het gedownloade bestand door zelfgeïnstalleerde beveiligingssoftware geblokkeerd dan kan deze blokkade uiteraard worden omzeild door de beveiligingssoftware tijdelijk uit te schakelen, of zelfs definitief te verwijderen. Het wordt een ander verhaal als het bestand door de beveiliging van Windows zelf wordt geblokkeerd. In dat geval zal de realtime-beveiliging van Windows uitgeschakeld moeten worden via **Instellingen**, onderdeel **Bijwerken en beveiliging**, sub **Windows-beveiliging**, optie **Virus- en bedreigingsbeveiliging**, link **Instellingen voor virus- en bedreigingsbeveiliging**. **LET OP:** Wordt Windows niet opnieuw geïnstalleerd, schakel dan na afloop de beveiliging van Windows weer in!

dit artikel is terug te vinden op de website

# Archiefmap Dropbox verplaatsen naar een

### verwisselbaar medium

#### You Tube zie ook de instructievideo op 13:20

Vanuit de software van Dropbox is de locatie van de archiefmap (de lokale Dropbox-map die met de online opslag wordt gesynchroniseerd) alleen te wijzigen naar een locatie op een interne (of permanent aangesloten externe) schijf. De archiefmap kan dus niet worden verplaatst naar een medium dat door Windows wordt gekenmerkt als verwisselbaar, zoals een SDgeheugenkaart. Dat is met name jammer voor tablets, netbook- en laptopgebruikers, aangezien de beperkte opslagcapaciteit van dergelijke apparaten vaak met een geheugenkaart wordt uitgebreid.

Er is echter een truc waarmee een verwisselbaar medium tóch gebruikt kan worden voor de archiefmap van Dropbox! Sluit het medium aan, open Schijfbeheer (via **Win-X**), klik met rechts op het medium (onderin het venster, met de vermelding **Verwisselbaar**), optie **Stationsletter en paden wijzigen**.

| Schijf 7<br>Verwisselbaar<br>3,75 GB<br>Online | SCHOONE (N:)<br>3,75 GB NTFS<br>In orde (Actief, Primaire partitie) |
|------------------------------------------------|---------------------------------------------------------------------|
|                                                | Stationsletter en paden wijzigen                                    |
| Cd-rom-sta                                     | Uitwerpen                                                           |
| Dvd (O:)                                       | Eigenschappen                                                       |
| Geen medium<br>Niet-toegewe                    | Help                                                                |
|                                                |                                                                     |

Vervolg met de knop **Toevoegen**, optie **Dit volume aan een lege NTFSmap koppelen**, knop **Bladeren**, selecteer de schijf om de koppeling op te plaatsen (bijvoorbeeld **D**:, de schijfkeuze doet er niet toe), knop **Nieuwe map**, geef deze de naam **Dropbox** en sluit af met **OK**.

| Een nieuwe stationsletter of nieuw                              | pad voor N: (SCHOON | IE) toevoegen. |
|-----------------------------------------------------------------|---------------------|----------------|
| Deze stationsletter toewijzen:     Dit volume aan een lege NTFS | iman konnelen.      | N ~            |
| Controlance dan cernege inn a                                   | пар коррент.        | ¬              |
| D:\Dropbox                                                      |                     | Bladeren       |

Nu het verwisselbaar medium aan een NTFS-map is gekoppeld, hoeft de archiefmap van Dropbox alleen nog verplaatst te worden. Wijzig hiervoor de standaard opslaglocatie van Dropbox via het tandwiel in het Dropbox-venster (te openen via het icoontje in het systeemvak), optie **Voorkeuren**, tabblad **Synchroniseren**, knop **Verplaatsen**.

| 😻 Voorkeure                                      | n voor Dropb                                                   | юх                                                                  |                                                             |                                         |                                              |                                 | × |
|--------------------------------------------------|----------------------------------------------------------------|---------------------------------------------------------------------|-------------------------------------------------------------|-----------------------------------------|----------------------------------------------|---------------------------------|---|
| 0<br>Algemeen                                    | Account                                                        | Importeren                                                          | Bandbreedte                                                 | 察<br>Proxy's                            | <b>Meldingen</b>                             | Synchroniseren                  |   |
| Selectieve<br>Selecteer<br>weergege<br>Selecteer | e synchronisat<br>de mappen di<br>even op deze<br>de mappen vo | ie<br>ie je wilt zien op o<br>computer maar je<br>oor synchronisati | deze computer. Ma<br>e kunt ze wel open<br>e met deze compu | ippen die je n<br>en op dropbo:<br>ter. | iet selecteert, v<br>x.com.<br>Selectieve sy | vorden niet<br>nchronisatie     |   |
| Locatie va<br>Kies de lo<br>map.<br>D: \Droph    | an Dropbox-m<br>catie van je D                                 | ap<br>ropbox op deze o                                              | computer. Al je Dro                                         | pbox-bestan                             | den worden opg                               | geslagen in deze<br>Verplaatsen |   |
| 🕑 Help                                           |                                                                |                                                                     |                                                             | ОК                                      | Annule                                       | ren Toepasse                    | n |

Met dank aan Jan Blauw

dit artikel is terug te vinden op de website

# **LEZERSVRAGEN**

In deze rubriek lees je over specifieke computerproblemen van lezers. De pagina www.schoonepc.nl/vragen.html bevat een overzicht van alle eerder gepubliceerde lezersvragen.

### Weer toegang krijgen tot gebruikersaccount

#### You Tube zie ook de instructievideo op 14:59

Bert Janssens vraagt: "Ik heb een vraag over een (oude) laptop waar nog documenten en fotowerk op staan die ik er op één of andere manier af wil halen. Er wordt bij het aanmeldscherm echter gevraagd om een wachtwoord of pincode, deze weet ik echter niet meer. Is het toch nog mogelijk om de bestanden eraf te halen?"

**Antwoord:** Er zijn meerdere manieren om de bestanden veilig te stellen. In geval van een lokaal gebruikersaccount kan met behulp van een opstartbare DVD of USB-stick het wachtwoord blanco worden gemaakt. Omdat de kans bestaat dat het opstartproces hierdoor beschadigd raakt, is deze methode echter niet aan te raden. Is het gebruikersaccount gekoppeld aan een Microsoft-account dan kan je het wachtwoord online wijzigen.

Als alternatief zou je er ook voor kunnen kiezen om het verborgen administratoraccount te activeren. Vanuit dit account heb je namelijk (met behulp van de administratorrechten) toegang tot de persoonlijke bestanden van andere gebruikersaccounts, zelfs al je daar het wachtwoord niet (meer) van weet! Voor het activeren van het verborgen administratoraccount moet een ingewikkeld stappenplan worden doorlopen. Laat je echter niet afschrikken, stap voor stap is het goed te doen!

Als laatste optie kan je de schijf uit de computer halen, in een externe case plaatsen en via USB aansluiten op een andere computer. De oude schijf krijgt zodoende een schijfletter alsof het een USB-stick betreft, waarna de bestanden vanuit de Windows Verkenner naar een veilige locatie kunnen worden gekopieerd. Afhankelijk van het formaat schijf heb je hiervoor een 2,5" of 3,5" USB 3.0 SATA externe case (of docking station) nodig, deze kost hooguit een paar tientjes. Wellicht is dat nog het makkelijkst, en heb je bovendien ook direct een back-up schijf gecreëerd!

deze lezersvraag is terug te vinden op de website

#### Prullenbak verdwenen van bureaublad

#### You use ook de instructievideo op 18:00

Lau den Boer vraagt: "Na de update voor Windows 10 is de prullenbak van het bureaublad verdwenen. Nergens te vinden. Hoe is deze weer terug te krijgen?"

Antwoord: De weergave van de prullenbak is te (de)activeren via Instellingen, onderdeel Persoonlijke instellingen, sub Thema's, onderdeel Verwante instellingen, link Instellingen voor bureaubladpictogrammen.

Gaat het niet alleen om de prullenbak maar zijn alle pictogrammen van het bureaublad opeens verdwenen, kijk dan eens of het lukt om ze te herstellen met een rechter muisklik op het bureaublad, optie **Beeld**, optie **Bureaubladpictogrammen weergeven**.

Verder kan het prullenbakicoontje ook zijn verdwenen doordat de grootte van de iconen op het bureaublad zijn aangepast (dit gebeurt wanneer vanaf het bureaublad de **CTRL**-toets wordt ingedrukt terwijl tegelijkertijd aan het muiswieltje wordt gedraaid). Vervelende bijkomstigheid van deze handelswijze is dat de snelkoppelingen op het bureaublad opnieuw geordend worden...

deze lezersvraag is terug te vinden op de website

## Na verloop van tijd verdwijnt e-mail uit Outlook

#### You Tube zie ook de instructievideo op 19:17

H. Gerrits vraagt: "Na het lezen van uw nieuwsbrief verplaats ik het emailbericht altijd naar de map MENNO SCHOONE zodat ik deze op een later moment nog eens nader kan bestuderen. Na verloop van tijd blijken ze echter te verdwijnen, ik durf ze daarom niet meer in die map te zetten. Heeft u een idee hoe dat kan?"

Antwoord: Dit is een bekend verschijnsel van Outlook en wordt veroorzaakt door het automatisch archiveren van oude e-mailberichten. Dit is te voorkomen door het automatisch archiveren uit te schakelen via tabblad
Bestand, taak Opties, onderdeel Geavanceerd, onderdeel
AutoArchiveren, knop Instellingen voor AutoArchiveren, deactiveer de optie Elke x dagen.

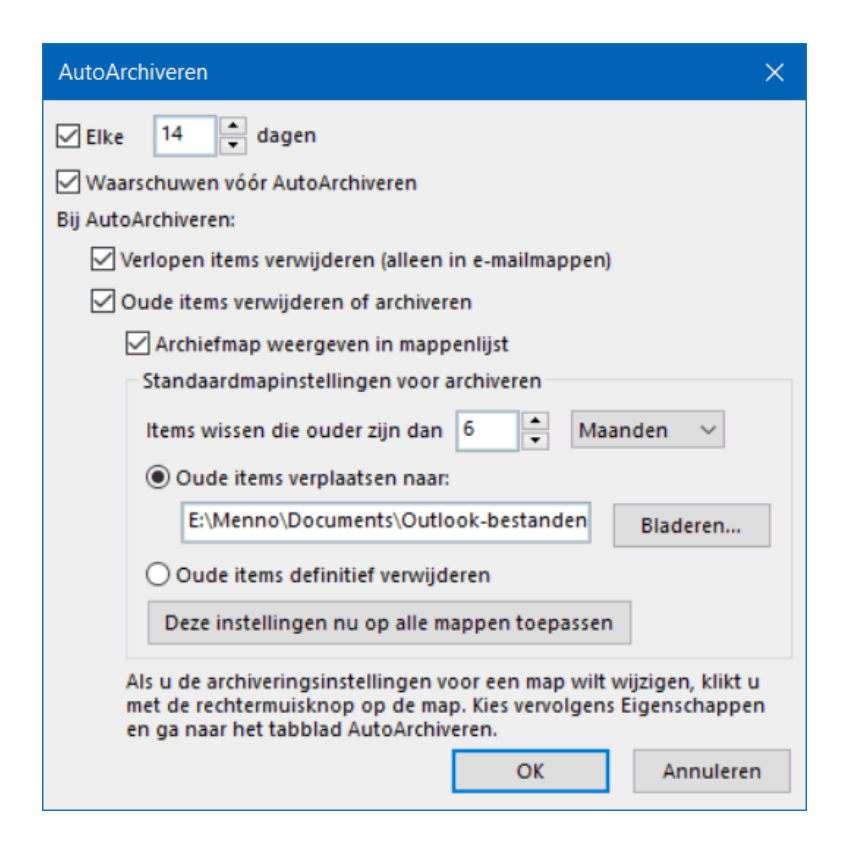

Eerder gearchiveerde e-mailberichten kunnen met behulp van de wizard **Importeren en exporteren** vanuit het **ARCHIVE.PST**-bestand naar het huidige PST-bestand worden teruggezet, zodat ze weer gewoon vanuit Postvak In toegankelijk zijn. Deze wizard is te starten via tabblad Bestand, taak Opties, onderdeel Geavanceerd, onderdeel Exporteren, knop Exporteren, kies Gegevens uit een ander programma of bestand importeren, Outlook-gegevensbestand (.pst).

Als alternatief kan het archiefbestand ook als map aan Outlook worden toegevoegd (via tabblad **Bestand**, knop **Accountinstellingen**, optie **Accountinstellingen**, tabblad **Gegevensbestanden**, knop **Toevoegen**) zodat de gearchiveerde e-mailberichten direct vanuit de linker navigatiestructuur toegankelijk zijn (en van daaruit weer kunnen worden teruggesleept naar **Postvak IN**).

deze lezersvraag is terug te vinden op de website

#### Lichte beeldweergave maakt alles onleesbaar

#### You Tube zie ook de instructievideo op 21:39

Gradius de Vries vraagt: "Sinds kort kan ik de tekst van programma's nauwelijks meer lezen op mijn laptop. De zoekbalk van Google is bijvoorbeeld niet zichtbaar omdat alles heel licht is. Ik heb al geprobeerd met cleartype de tekst duidelijker te maken, maar dat helpt niet. Weet jij hoe dat komt?"

**Antwoord:** De helderheid van de weergave is in te stellen via **Instellingen**, onderdeel **Systeem**, sub **Beeldscherm**. Hier zit echter zelden het probleem, de schermafdruk die je me stuurde laat (op mijn computer) dan ook geen weergaveproblemen zien. Ik vermoed daarom dat het beperkte contrast op de betreffende laptop wordt veroorzaakt door de instellingen van het beeldscherm zelf. De beeldscherminstellingen zijn doorgaans toegankelijk via de soft touch-menuknoppen op het beeldscherm zelf (bij laptops meestal via de knoppen op de bovenste rij van het toetsenbord, gecombineerd met de functietoets). Door de helderheid (brightness) en/of het contrast bij te stellen, wordt de weergave weer hersteld. Lukt het niet met deze instellingen, probeer dan (via diezelfde knoppen) of het probleem wordt opgelost door de standaard instellingen te herstellen.

**TIP:** De met de functietoets te activeren knoppen werken alleen als de door de fabrikant beschikbaar gestelde drivers zijn geïnstalleerd. Als alternatief zijn de beeldscherminstellingen ook softwarematig aan te passen met behulp van een door de fabrikant meegeleverde tool (te openen via een rechter muisklik op het bureaublad). Dit kan bijvoorbeeld **Intel HD Graphics Control Panel** (onderdeel **Beeldscherm**) of **NVIDIA-configuratiescherm** (onderdeel **Bureaubladkleurinstellingen aanpassen**) zijn.

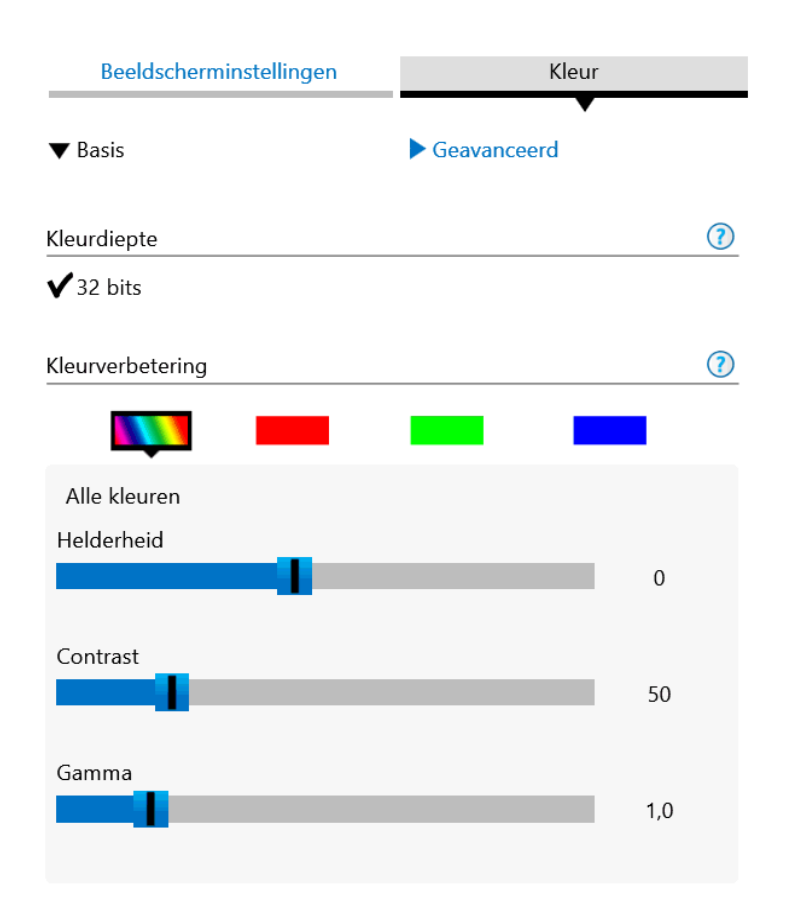

#### deze lezersvraag is terug te vinden op de website

### Vastlopers door programma in contextmenu

#### You Tube zie ook de instructievideo op 23:17

Willem Jongste vraagt: "Sinds kort heb ik een probleem met knippen en plakken van foto's. Als ik met de rechter muisknop op een map met foto's klik om het kader te openen, krijg ik een ronddraaiende cirkel te zien en daarna loopt de computer helemaal vast. Heb je een oplossing voor mijn probleem?"

Antwoord: Dat kader heet het contextmenu en bevat naast de opties Kopiëren en Plakken nog vele andere opties, waaronder vaak ook invoegtoepassingen van geïnstalleerde programma's. Wanneer zo'n programma niet compatible is met een nieuw geïnstalleerde onderdelenupdate van Windows, dan kan de bijbehorende invoegtoepassing voor problemen zorgen.

Nadat het betreffende programma (in dit geval eentje die is gerelateerd aan het bekijken/bewerken van foto's) uit het contextmenu is verwijderd, moet het menu weer probleemloos worden weergegeven. Dat kan het makkelijkst met een tool als **ShellExView**. Sorteer eerst op de kolom **Type** zodat alle invoegtoepassingen (context handlers) van het type **Context Menu** onder elkaar staan. Negeer de invoegtoepassingen van Microsoft, het probleem zit in de overige (lichtroze gemarkeerde) invoegtoepassingen. Selecteer de roze regels van het type **Context Menu** en schakel ze uit met de **F7**-toets of met een rechter muisklik, optie **Disable Selected Items** (uitgeschakelde invoegtoepassingen worden lichtgrijs gemarkeerd).

| ShellExView                      |      |         |          |                            | —      |          | ×   |
|----------------------------------|------|---------|----------|----------------------------|--------|----------|-----|
| File Edit View Options Help      |      |         |          |                            |        |          |     |
| 🗕 🍳 🔚 😰 🖿 😭 🔩                    |      |         |          |                            |        |          |     |
| Extension Name                   | Disa | Туре    | 1        | Description                |        |          | 1^  |
| <b>e</b>                         | No   | Context | t Menu   | Gebruikersinterface voor o | aching | aan clie | 1   |
| 💷 .contact shell context menu    | No   | Context | t Menu   | Microsoft (R) Contacts DL  | L      |          | 1   |
| 🔚 .group shell context menu      | No   | Context | t Menu   | Microsoft (R) Contacts DL  | L      |          | 1   |
| Acrobat Elements Context Menu    | No   | Context | t Menu   | Adobe Acrobat Context M    | lenu   |          | •   |
| 🐔 AESCryptShellExtCom Class      | No   | С       | Disable  | Selected Items             |        | F7       | 18  |
| CompatContextMenu Class          | No   | С       | Enable   | Selected Items             |        | F8       | 1   |
| Compressed (zipped) Folder C     | No   | С       | Open C   | LSID In RegEdit            |        | F2       | 1   |
| ContextMenuHandler Class         | No   | С       | · ·      |                            |        |          | 1   |
| Copy as Path Menu                | No   | С       | Save Se  | lected Items               |        | Ctrl+S   | 1   |
| CryptPKO Class                   | No   | С       | Copy S   | elected Items              | (      | Ctrl+C   | 1   |
| Encryption Context Menu          | No   | С       | нтм      | Report - All Items         |        |          | 1   |
| Enhanced Storage Context Me      | No   | С       |          | Demont Colorada Itanaa     |        |          | 1   |
| EPP                              | No   | С       |          | Report - Selected items    |        |          | 4   |
| FileSyncEx                       | No   | С       | Google   | Search - Filename          |        |          | 1   |
| Include In Library Sub Context   | No   | С       | Google   | Search - Extension Name    |        |          | 1   |
| BInputDirector Shell Integration | No   | С       |          |                            |        |          | 1   |
| 🔮 Internet Shortcut              | No   | С       | Propert  | ies                        | Alt    | +Enter   | 1   |
| 💯 Library Folder Context Menu    | No   | С       | File Pro | perties                    |        |          | 14  |
| <                                |      | _       | Refresh  |                            |        | F5       |     |
| 278 item(s), 1 Selected          |      | _       |          |                            |        |          | J., |

Is het probleem met het contextmenu nu opgelost, dan weet je zeker dat het probleem door een van de invoegtoepassingen werd veroorzaakt. Door de uitgeschakelde invoegtoepassingen stuk voor stuk weer aan te zetten en tussentijds te testen of het probleem met het contextmenu weer terugkomt, kan de veroorzaker eenvoudig worden opgespoord. Is deze eenmaal achterhaald dan kunnen de onnodig uitgeschakelde items weer worden ingeschakeld (rechter muisknop, **Enable Selected Items**).

deze lezersvraag is terug te vinden op de website

#### Een greep uit de vele reacties

#### van gebruikers van de computerbijbel

"Een dikke proficiat met zo'n bijbel, deze komt goed van pas."

"Je boek is fabelachtig."

"Als trouwe fan van de computerbijbel raadpleeg ik op gezette tijden dit mooie boekwerk."

"Een pluim voor de computerbijbel, ik heb er al veel nuttige informatie uit opgedaan."

"Een pracht boek, daar haal je veel uit...."

"Wat een mooi naslagwerk."

"Je nieuwe computerbijbel ziet er weer gelikt uit. De vele uitgaven zijn mij in de loop der jaren regelmatig van nut geweest."

"Een GPS om gemakkelijker door Windows 10 te varen."

"Het boek is wel heel interessant!"

"Het is een prachtige uitgave, ligt goed in je hand, zeer leesbaar en overzichtelijk. Ik vind het de beste uitgave."

"Van alle boeken over Windows, heb jij nog steeds het beste."

Meer informatie over de computerbijbel >

#### Deze nieuwsbrief wordt je gratis toegezonden

Deze nieuwsbrief wordt gratis toegezonden, het kost echter erg veel tijd om de kwaliteit op een hoog niveau te houden. Daarom zou ik het zeer waarderen als je je inschrijft op mijn boek. Je krijgt daarmee voor een klein bedrag een computerbijbel met waardevolle informatie toegezonden.

#### Een nieuwsbrief gemist?

De laatste 5 nieuwsbrieven zijn nog via de website op te vragen.

www.SchoonePC.nl | Aanmelden nieuwsbrief

© 2001-2018 - SchoonePC - Rotterdam - The Netherlands